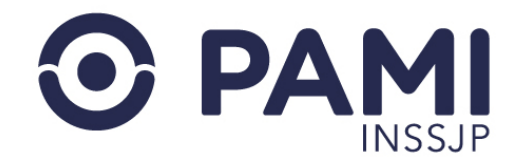

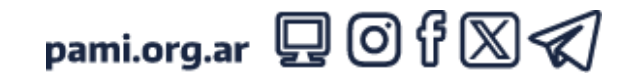

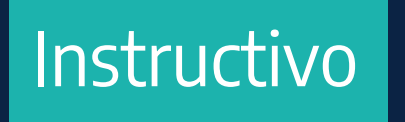

# GUÍA PARA LA PRESCRIPCIÓN DE GLUCÓMETRO AUDIBLE Y TIRAS REACTIVAS

Sistema de Orden Médica Electrónica

Usuario: Prestador

• Publicación: 23/04/2025 - Versión: 1.1

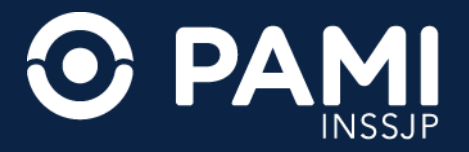

# INTRODUCCIÓN

Este documento tiene como objetivo servir de guía a los médicos de cabecera en la prescripción de glucómetros con asistencia audible y tiras reactivas, para personas con Diabetes Mellitus tipo I o II y discapacidad visual, a través del Sistema de Orden Médica Electrónica.

### DESTINATARIOS

Esta guía está destinada a las médicos de cabecera que prescriben insumos para personas con Diabetes Mellitus tipo I o II y discapacidad visual.

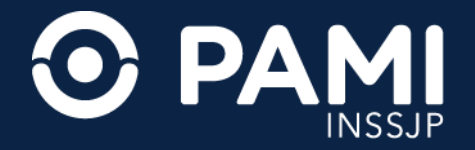

Ingrese a la página web del INSSJP **www.pami.org.ar** y haga clic en la opción **Prestadores y Proveedores**.

| O PAMI<br>INSSJP                                    | INSTITUCIONAL | SERVICIOS                                          | CONTACTO                                            | Line Coronavirus                                         |
|-----------------------------------------------------|---------------|----------------------------------------------------|-----------------------------------------------------|----------------------------------------------------------|
| COMPRAS COVID-19                                    |               | SERVICIO                                           | <b>IS</b>                                           | CONTACTO<br>Reclamos o Depuncia                          |
| DONACIONES COVID-10<br>PRESTADORES Y<br>PROVEEDORES | PRESTADORE    | ES Y<br>RES                                        | jencia<br>me                                        | Agencias y UGLs<br>PAMI Escucha<br>Traslados Programados |
| Seguinos en las redes soc                           |               | Heciamos<br>Estado de<br>Cartilla Mé<br>Encontrá a | o Denuncias<br>Trámite<br>idica<br>i tu Médica/o de | Preguntas Frecuentes                                     |

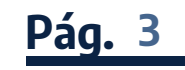

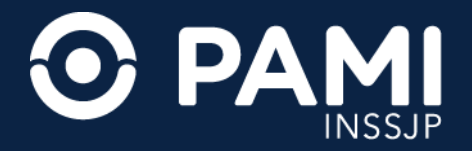

Ingrese al menú Sistemas INSSJP y seleccione la opción Orden Médica Electrónica.

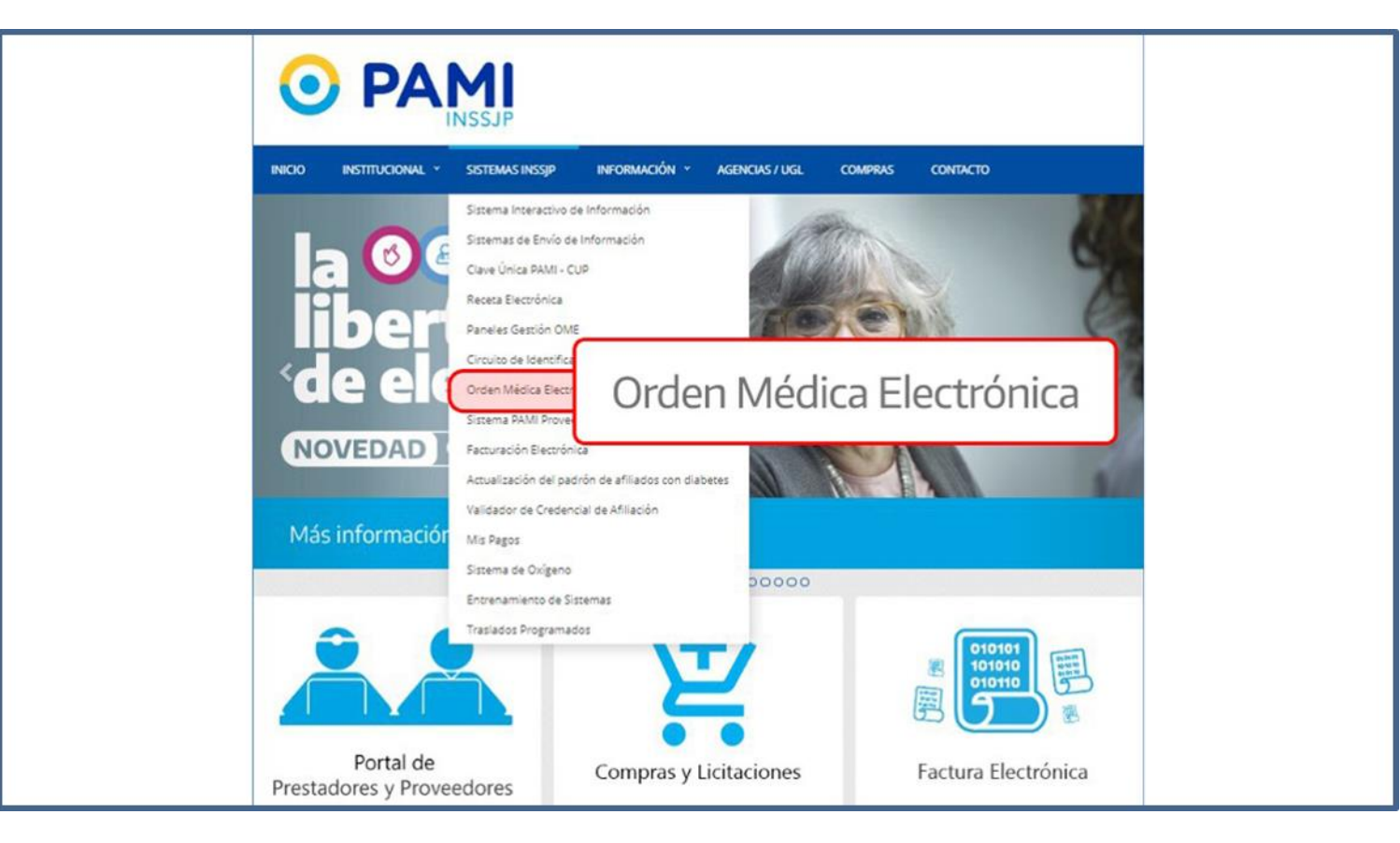

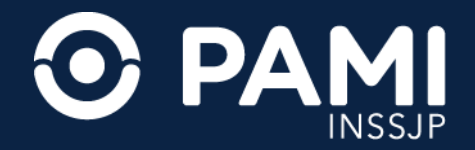

Presione sobre el botón ¿Es usuario? Ingrese al Sistema.

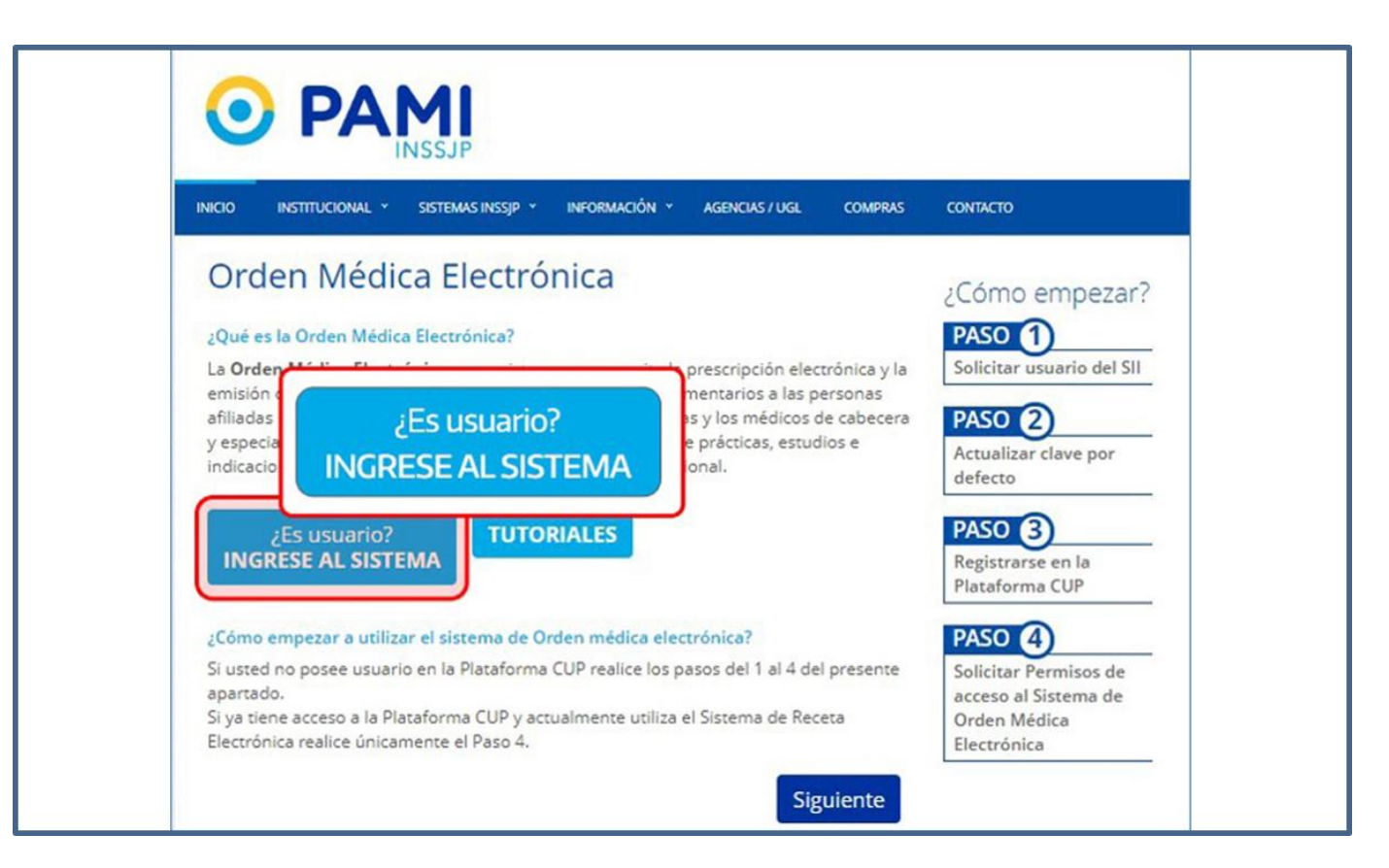

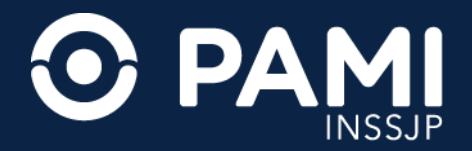

Ingrese su nombre de usuario UP y contraseña, y haga clic en **Ingresar**.

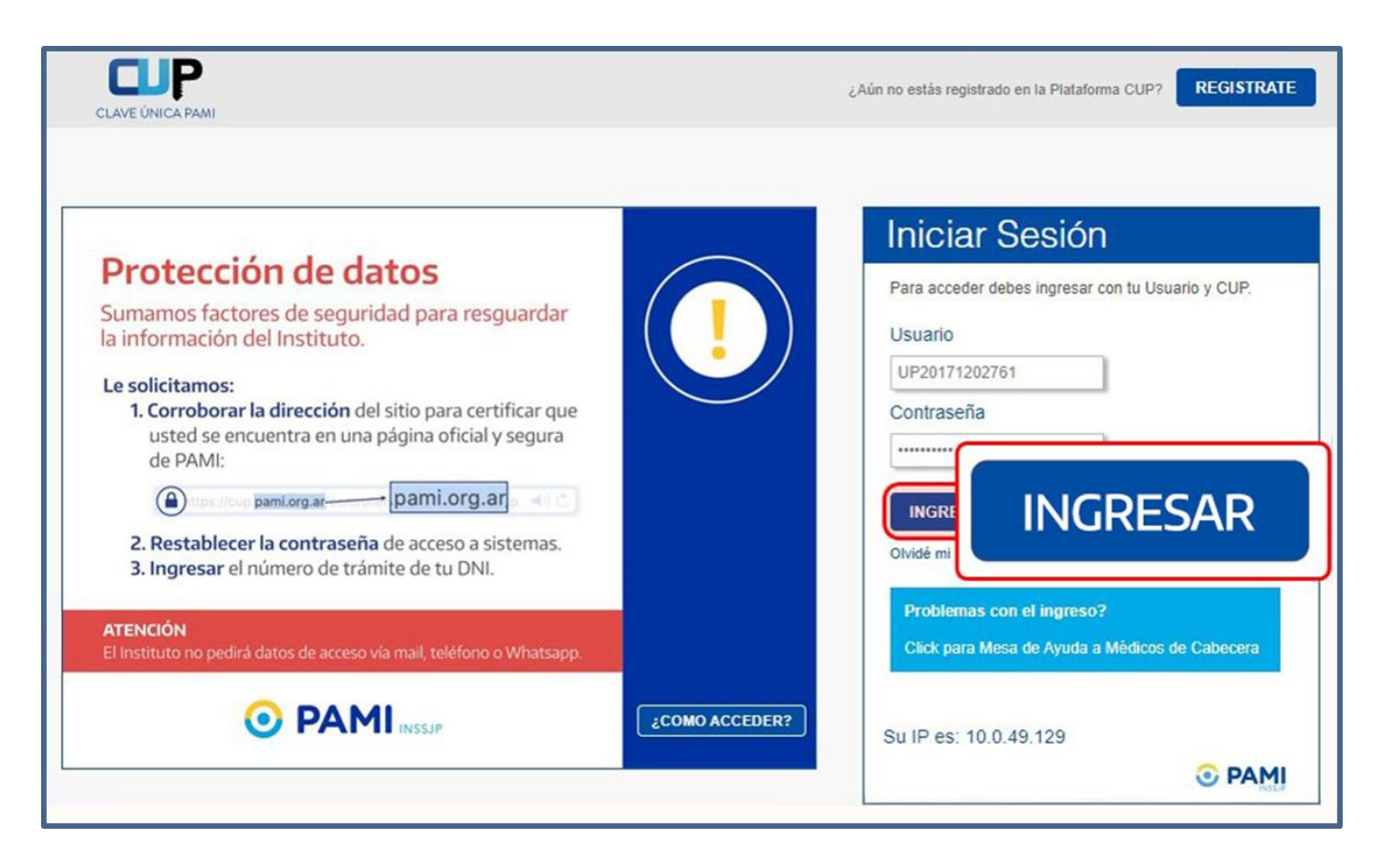

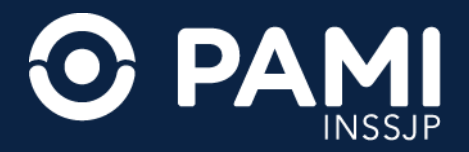

Para acceder a la Orden Médica Electrónica, presione sobre la opción **OME**.

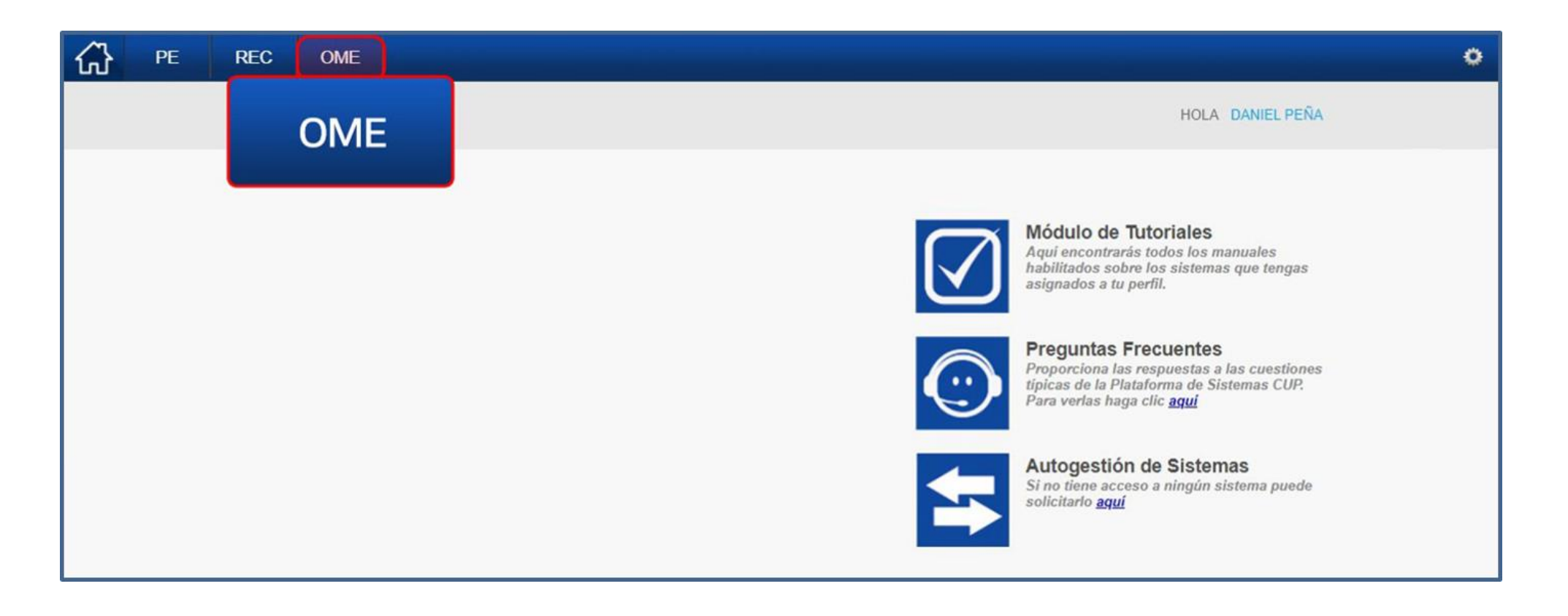

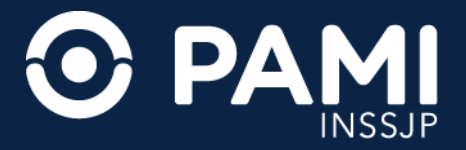

El sistema lo conducirá al formulario de generación de una Orden Médica Electrónica (OME), donde deberá completar la siguiente información: **Datos del afiliado**, **Diagnósticos**, y **Prescripción**.

| Generar Orden Listado de Ordenes                    |                                       |                     |                      |                  | OME CROEN MEDICA V2.9.4 |
|-----------------------------------------------------|---------------------------------------|---------------------|----------------------|------------------|-------------------------|
| Datos del Afiliado                                  |                                       |                     |                      |                  |                         |
| Nº Afiliado                                         | Q Nombre                              |                     | Edad                 | Nº Doc.          | Ξ                       |
| TRANSCRIPCION No                                    |                                       |                     |                      |                  |                         |
| Diagnósticos CIE-10                                 |                                       |                     |                      |                  |                         |
| Diagnóstico Ingrese una descripción (min 5 caracter | res) Ingrese un código                | min 3 caracteres)   | Q                    |                  |                         |
| • Presseringión                                     |                                       |                     |                      |                  |                         |
| Prescripcion                                        |                                       |                     |                      |                  |                         |
| Prácticas                                           | Insumos                               | Otras               |                      |                  |                         |
| Práctica Ingrese una descripción o un código de prá | ictica                                |                     | Q                    |                  |                         |
| Cód. Práctica                                       | Práctic                               |                     | Módulo               | Cantidad         | Acciones                |
| Detalle las indicaciones médicas que o              | considere necesarias para el afiliado |                     |                      |                  |                         |
| Indicaciones                                        |                                       |                     |                      |                  |                         |
|                                                     |                                       |                     |                      |                  | 1                       |
| Datos del Profesional                               |                                       |                     |                      |                  |                         |
| Apellido y Nombre PEÑA DANIEL                       |                                       | Matrícula Nac. 1253 | Matrícula Prov. 1257 | Provincia CHUBUT |                         |
|                                                     |                                       |                     |                      |                  |                         |
|                                                     |                                       |                     |                      |                  | Cancelar Finalizar      |

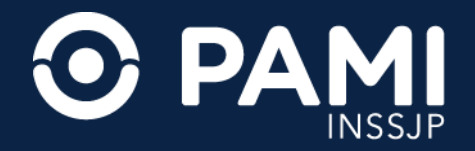

En primer lugar, deberá completar los **Datos de la Persona Afiliada** a la cual le desea generar la orden médica. Para eso, complete el Número de Afiliado, y haga clic en el botón de la lupa o presione la tecla **Tab** o **Enter** de su teclado.

| Generar Orden Listado de Ordenes                         |                                      |               |   | OME ORDEN MEN | 01CA v2.9.4 |
|----------------------------------------------------------|--------------------------------------|---------------|---|---------------|-------------|
| Datos del Afiliado                                       |                                      |               |   |               |             |
| N° Afiliado 15587773090000                               | Nº Afiliado 155877730                | 090000        | Q | Nº Doc. 109   |             |
| TRANSCRIPCION No                                         |                                      |               |   |               |             |
| Diagnósticos CIE-10                                      |                                      |               |   |               |             |
| Diagnóstico Ingrese una descripción (min 5 caracteres)   | Ingrese un código (min 3 caracteres) | ۹ 🔳           |   |               |             |
| Prescripción                                             |                                      |               |   |               |             |
| Prácticas Ins                                            | sumos Otras                          |               |   |               |             |
|                                                          |                                      |               |   |               |             |
| Practica Ingrese una descripción o un código de práctica |                                      | प<br><u> </u> |   |               |             |

**IMPORTANTE**: el Nro. Afiliado es un campo numérico e incluye el grado de parentesco.

Automáticamente, el sistema validará este dato en el padrón de personas afiliadas del INSSJP y completará Nombre, Edad y Número de Documento.

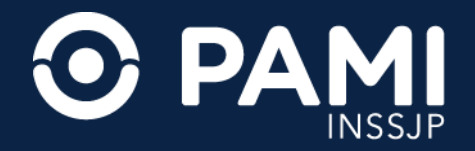

En segundo lugar, debe ingresar el **Diagnóstico**. Para eso, complete la descripción o el código del diagnóstico que motivó la prescripción del glucómetro con asistencia audible, o las tiras reactivas. Inmediatamente, el sistema desplegará el listado de diagnósticos del nomenclador CIE 10 que coincidan con el dato ingresado. Seleccione del listado el diagnóstico que corresponda.

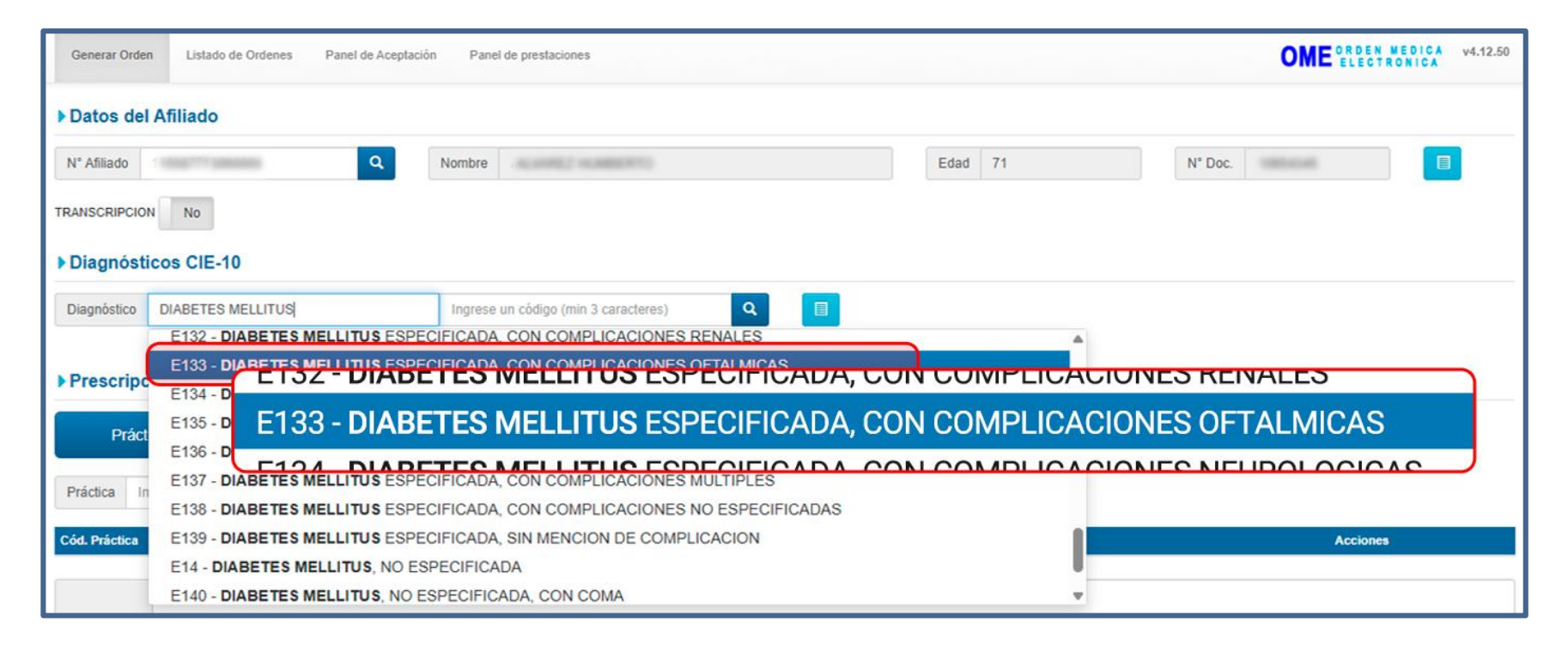

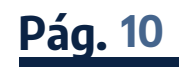

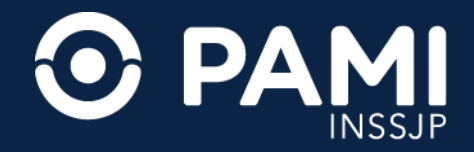

A continuación, el sistema agregará el diagnóstico a la orden médica electrónica.

| Generar Orden Listado de Ordenes Panel        | de Aceptación Panel de prestaciones | 1                 |                 | OME     | ECTRONICA v4.12.50 |
|-----------------------------------------------|-------------------------------------|-------------------|-----------------|---------|--------------------|
| ▶ Datos del Afiliado                          |                                     |                   |                 |         |                    |
| N* Afiliado                                   | Q Nombre                            | ABUTTO CTRUBBA    | Edad 71         | N* Doc. |                    |
| TRANSCRIPCION No                              |                                     |                   |                 |         |                    |
| Diagnósticos CIE-10                           |                                     |                   |                 |         |                    |
| Diagnóstico Ingrese una descripción (min 5 ca | racteres) Ingrese un código (min    | 3 caracteres) Q   |                 |         |                    |
| E133 - DIABETES MELLITUS ESPECIFICADA, CON    | I COMPLICACIONES OFTALMICAS         |                   |                 |         | Ê                  |
| Pre E133 - DIABETES ME                        | LLITUS ESPECIFICAD                  | A, CON COMPLICACI | ONES OFTALMICAS |         |                    |
| Prácticas Insumos                             | Prestaciones                        |                   |                 |         |                    |

**IMPORTANTE**: el sistema permitirá la indicación de hasta dos diagnósticos por orden médica electrónica.

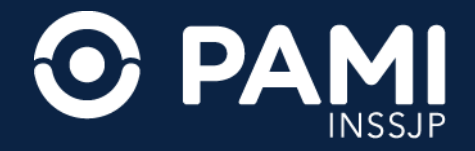

En tercer lugar, debe ingresar la **Prescripción**. Complete la descripción o el código de práctica que debe prescribir, en este caso: **5000426 – GLUCÓMETRO AUDIBLE** y/o **5003637 – TIRAS REACTIVAS PARA GLUCOMETRO AUDIBLE**.

Inmediatamente, el sistema presentará el insumo correspondiente.

| ▶ Diagnósticos CIE-10                                                                                           |   |
|----------------------------------------------------------------------------------------------------|---|
| Diagnóstico       Ingrese una descripción (min 5 caracteres)       Ingrese un código (min 3 caracteres)       Q |   |
| E133 - DIABETES MELLITUS ESPECIFICADA, CON COMPLICACIONES OFTALMICAS                                            | â |
| ▶ Prescripción                                                                                                  |   |
| Prácticas Insumos Prestaciones                                                                                  |   |
| Práctica GLUCOMETRO                                                                                             |   |
| Cód. Prácti (5003637) TIRAS REACTIVAS PARA GLUCOMETRO AUDIBLE [TIRAS REACTIVAS] Mó tulo Cantidad Acciones       |   |
| Detalle las indicaciones médicas que considere necesarias para el afiliado                                      |   |

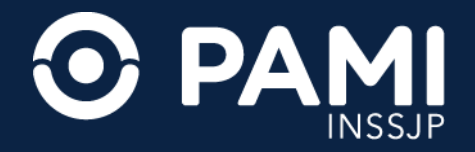

A continuación, el sistema agregará el insumo a la orden médica electrónica. Si lo requiere podrá agregará a la prescripción las tiras reactivas para el glucómetro audible.

| Datos del Afiliado                                             |                                      |                    |        |             |          |   |
|----------------------------------------------------------------|--------------------------------------|--------------------|--------|-------------|----------|---|
| N° Afiliado 1558 Q                                             | Nombre ALVA                          |                    | Edad   | N° Doc. 109 | 0.0      |   |
| TRANSCRIPCION No                                               |                                      |                    |        |             |          |   |
| Diagnósticos CIE-10                                            |                                      |                    |        |             |          |   |
| Diagnóstico         Ingrese una descripción (min 5 caracteres) | Ingrese un código (min 3 caracteres) | Q 🔲                |        |             |          |   |
| E133 - DIABETES MELLITUS ESPECIFICADA, CON COMPLIC             | ACIONES OFTALMICAS                   |                    |        |             |          | â |
| ▶ Prescripción                                                 |                                      |                    |        |             |          |   |
| Prácticas Insumos                                              | Prestaciones                         |                    |        |             |          |   |
| Práctica Ingrese una descripción o un código de práctica       |                                      | Q 🛛 🖉              |        |             |          |   |
| Cód. Práctica Práctica                                         |                                      | Módulo             | Cantid | ad          | Acciones |   |
| 5000426 GLUCOMETRO AUDI                                        | BLE                                  | GLUCOMETRO AUDIBLE | 1      | ]           |          | â |

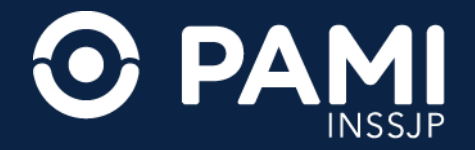

**IMPORTANTE**: en caso de que no encuentre el insumo, podrá utilizar el buscador general haciendo clic en el ícono <u></u>. El sistema abrirá el buscador, donde podrá utilizar diferentes filtros que le facilitarán la búsqueda.

| Generar Orden Listado de Ordene<br>TRANSCRIPCION No       | Buscar prácticas                                                    | × OME ELECTRONICA V4.12.50                                                                                  |
|-----------------------------------------------------------|---------------------------------------------------------------------|----------------------------------------------------------------------------------------------------|
| Diagnósticos CIE-10     Diagnóstico Ingrese una descripci | Modalidad Cualquiera V Agrupador Cualquiera V Módulo<br>Descripción | Cualquiera V<br>CASTROCITEROEDOIX<br>GINECOLOGIA Y OBSTETRICIA                                              |
| E133 - DI Módulo                                          | Cualquiera 🗸                                                        | INTEGRAL - SUBMODULO B                                                                                      |
| ▶ Prescri                                                 | GINECOLOGIA Y OBSTETRICIA<br>GLUCOMETRO AUDIBLE                     |                                                                                                    |
| Práctica<br>Cód. Práctica                                 | INTERNACIÓN DOMINICILARIA INTEGRAN - SU                             | NUTRICION<br>ODONTOLOGIA - NIVEL I - ATENCION PRIMARIA                                                      |
| Detaile las indicación                                    |                                                                     | OFTALMOLOGIA - CONSULTAS Y PRACTICAS<br>OFTALMOLOGIA - PRACTICAS QUIRURGICAS<br>ONCOLOGIA - CONSULTAS       |
|                                                           |                                                                     | ONCOLOGIA - TRATAMIENTOS<br>PROCEDIMIENTOS NEUROLOGICOS DE ALTA COMPLEJIDAD - OTRAS PRACTICAS<br>PSICOLOGIA |
| Datos del Profesional     Apellido y Nombre GALLARDO H    | IECTOR RAUI Matricula Nac. Matricula Prov 321                       | PSIQUIATRIA RADIOLOGIA AMBULATORIA DE NIVEL 1 RESONANCIA MAGNETICA NUCLEAR(INCLUVE GADOLINIO)               |

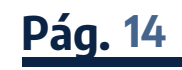

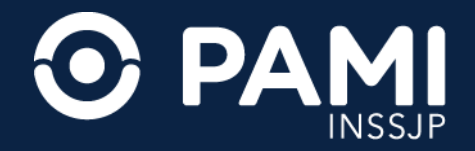

Complete la **Cantidad** de unidades solicitadas. Por defecto el sistema asignará una unidad.

| Generar Orden Listado de Ordenes Panel de Aceptació      | n Panel de prestaciones              |                              |             | OM         | ORDEN MEDICA V4.12.60b<br>ELECTRONICA |
|----------------------------------------------------------|--------------------------------------|------------------------------|-------------|------------|---------------------------------------|
| ▶ Datos del Afiliado                                     |                                      |                              |             |            |                                       |
| N* Afiliado 155 Q                                        | Nombre ALV.                          |                              | Edad        | N* Doc. 10 |                                       |
| TRANSCRIPCION No                                         |                                      |                              |             |            |                                       |
| Diagnósticos CIE-10                                      |                                      |                              |             |            |                                       |
| Diagnóstico Ingrese una descripción (min 5 caracteres)   | Ingrese un côdigo (min 3 caracteres) | ۹ 🔳                          |             |            |                                       |
| E133 - DIABETES MELLITUS ESPECIFICADA, CON COMPLICAD     | CIONES OFTALMICAS                    |                              |             |            | Ê                                     |
| ▶ Prescripción                                           |                                      |                              |             |            |                                       |
| Prácticas Insumos                                        | Prestaciones                         |                              |             |            |                                       |
| Práctica Ingrese una descripción o un código de práctica |                                      | Q 🔲 Ø                        |             |            |                                       |
| Cód. Práctica Práctica                                   |                                      | Módulo                       |             | Cantidad   | Acciones                              |
| 5000426 GLUCOMETRO AUDIBLE                               |                                      | GLUCOMETRO AUDIBLE           |             | 1          |                                       |
| 5003637 TIRAS REACTIVAS PARA GLUCOMETR                   | O AUDIBLE                            | TIRAS REACTIVAS PARA GLUCOME | TRO AUDIBLE | 1          |                                       |

**IMPORTANTE:** Para el caso de las tiras reactivas, "1" unidad es equivalente a una caja de 50 unidades. Se podrá prescribir 1 glucómetro audible y hasta 15 cajas de tiras reactivas (con 50 unidades c/u). Las tiras reactivas podrán renovarse cada 6 meses por hasta 15 cajas, con una nueva orden médica electrónica.

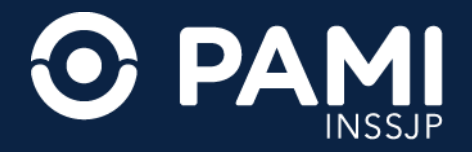

#### **INDICACIONES PARA LA PERSONA AFILIADA**

Por último y de forma opcional, podrá ingresar un detalle de las indicaciones médicas que considere necesarias para la persona afiliada.

| Generar Orden   | Listado de Ordenes Panel de Aceptación Panel de prestaciones                  |                            |               | OM         | ORDEN MEDICA | v4.12.60b |
|-----------------|-------------------------------------------------------------------------------|----------------------------|---------------|------------|--------------|-----------|
| Datos del A     | filiado                                                                       |                            |               |            |              |           |
| N° Afiliado 15  | S Q Nombre ALV.                                                               |                            | Edad          | N* Doc. 10 |              |           |
| TRANSCRIPCION   | No                                                                            |                            |               |            |              |           |
| Diagnóstico     | os CIE-10                                                                     |                            |               |            |              |           |
| Diagnóstico In  | grese una descripción (min 5 caracteres) Ingrese un código (min 3 caracteres) | ۹ 🗉                        |               |            |              |           |
| E133 - DIABETES | MELLITUS ESPECIFICADA, CON COMPLICACIONES OFTALMICAS                          |                            |               |            |              | â.        |
| Prescripció     | n                                                                             |                            |               |            |              |           |
| Práctica        | s Insumos Prestaciones                                                        |                            |               |            |              |           |
| Práctica Ingre  | se una descripción o un código de práctica                                    | Q 🔲 🛛                      |               |            |              |           |
| Cód. Práctica   | Práctica                                                                      | Módulo                     |               | Cantidad   | Acciones     |           |
| 5000426         | GLUCOMETRO AUDIBLE                                                            | GLUCOMETRO AUDIBLE         |               | 1          | ∕ = 0        |           |
| 5003637         | TIRAS REACTIVAS PARA GLUCOMETRO AUDIBLE                                       | TIRAS REACTIVAS PARA GLUCO | METRO AUDIBLE | 1          | ∕≡0          |           |
| Indicaciones    | Detalle las indicaciones médicas que considere necesarias para el afiliado    |                            |               |            |              | łe        |

**IMPORTANTE**: las indicaciones médicas para la persona afiliada están configuradas para imprimirse en una hoja distinta a la orden médica.

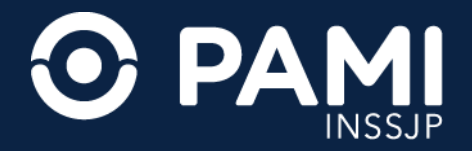

# **GENERACIÓN DE LA OME**

Una vez que haya completado los datos de la orden médica, presione el botón **Finalizar**.

| Generar Orden                | Listado de Ordenes Panel de Aceptación Panel de prestaciones                    |                                         | OME ORDEN MEDICA  | v4.12.60b |
|------------------------------|---------------------------------------------------------------------------------|-----------------------------------------|-------------------|-----------|
| Diagnóstico                  | Ingrese una descripción (min 5 caracteres) Ingrese un código (min 3 caracteres) | Q 🔲                                     |                   |           |
| E133 - DIABET                | TES MELLITUS ESPECIFICADA, CON COMPLICACIONES OFTALMICAS                        |                                         |                   | â         |
| Prescripci                   | ón                                                                              |                                         |                   |           |
| Práctic                      | cas Insumos Prestaciones                                                        |                                         |                   |           |
| Práctica Ing                 | grese una descripción o un código de práctica                                   | Q 🔲 🗹                                   |                   |           |
| Cód. Práctica                | Práctica                                                                        | Módulo                                  | Cantidad Acciones |           |
| 5000426                      | GLUCOMETRO AUDIBLE                                                              | GLUCOMETRO AUDIBLE                      | 1 🖉 🚍 🔍           |           |
| 5003637                      | TIRAS REACTIVAS PARA GLUCOMETRO AUDIBLE                                         | TIRAS REACTIVAS PARA GLUCOMETRO AUDIBLE | 1                 |           |
| Indicaciones                 | Detalle las indicaciones médicas que considere necesarias para el afiliado      |                                         |                   |           |
| Datos del     Apellido y Nom | Profesional Abre GALLARDO HECTOR RAUL Matrícula Nac.                            | Matrícula Prov. 3213 Provincia BU       | Finalizar         |           |
|                              |                                                                                 |                                         | Cancelar          | Finalizar |

**GUÍA PARA LA PRESCRIPCIÓN DE GLUCÓMETRO AUDIBLE Y TIRAS REACTIVAS** SISTEMA DE ÓRDEN MÉDICA ELECTRÓNICA

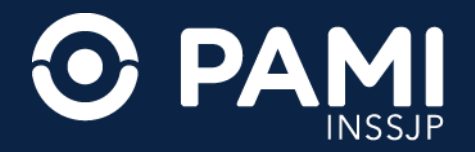

# **GENERACIÓN DE LA OME**

A continuación, presione el botón **Confirmar**.

| Generar Orden Listado de Ordenes Panel de Aceptación                                                                          | Generar orden ×                                                                               | 1        | OME ORDEN MEDIC | A v4.12.60b |
|----------------------------------------------------------------------------------------------------|-----------------------------------------------------------------------------------------------|----------|-----------------|-------------|
| Diagnóstico         Ingrese una descripción (min 5 caracteres)           E133 - DIABETES MELLITUS ESPECIFICADA, CON COMPLICAC | Debe confirmar para generar la orden.<br>Aviso: Una vez generada la orden no se podrá anular. |          |                 | û           |
| Prescripción     Prácticas     Insumos                                                                                        | Prestaciones Confirmar                                                                        | nfirmar  |                 |             |
| Práctica Ingrese una descripción o un código de práctica                                                                      |                                                                                               |          |                 |             |
| Cod. Practica Practica 5000426 GLUCOMETRO AUDIBLE                                                                             | GLUCOMETRO AUDIBLE                                                                            | Cantidad | Acciones        | A           |
| 5003637 TIRAS REACTIVAS PARA GLUCOMETRO                                                                                       | D AUDIBLE TIRAS REACTIVAS PARA GLUCOMETRO AUDIBLE                                             | 1        |                 |             |

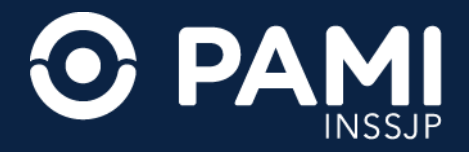

# **GENERACIÓN DE LA OME**

El sistema le indicará que la orden médica se ha generado exitosamente. Para ver los datos de la misma, presione el botón **Detalle**.

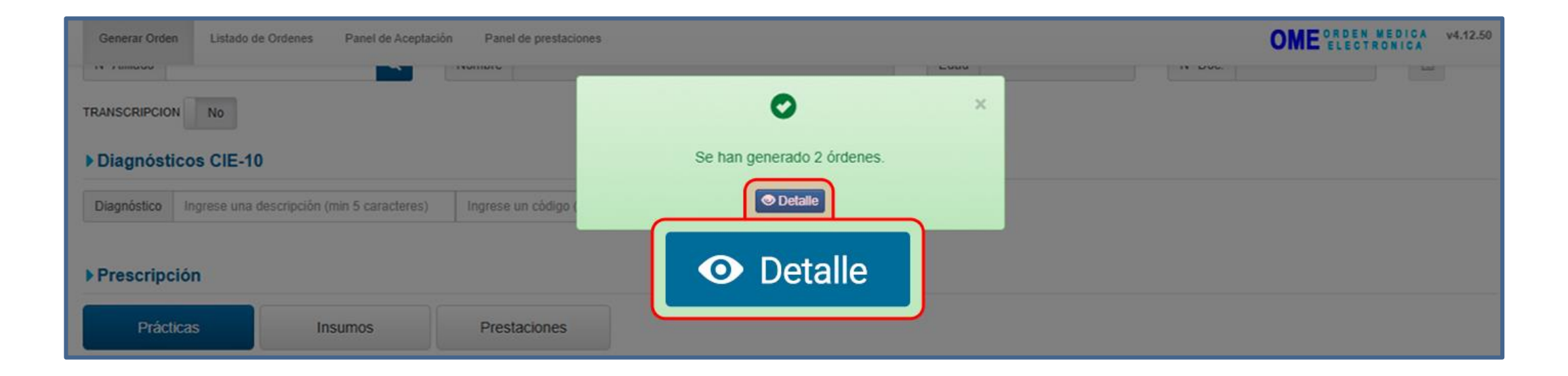

**IMPORTANTE:** Si prescribe el glucómetro audible, y las tiras reactivas, el sistema generará dos ordenes médicas electrónicas correspondientemente.

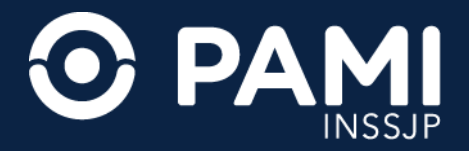

# **GENERACIÓN DE LA OME**

La orden médica electrónica tomará el estado **Generada**, y el sistema le asignará automáticamente un número de identificación. Para continuar presione el botón **Imprimir todo**.

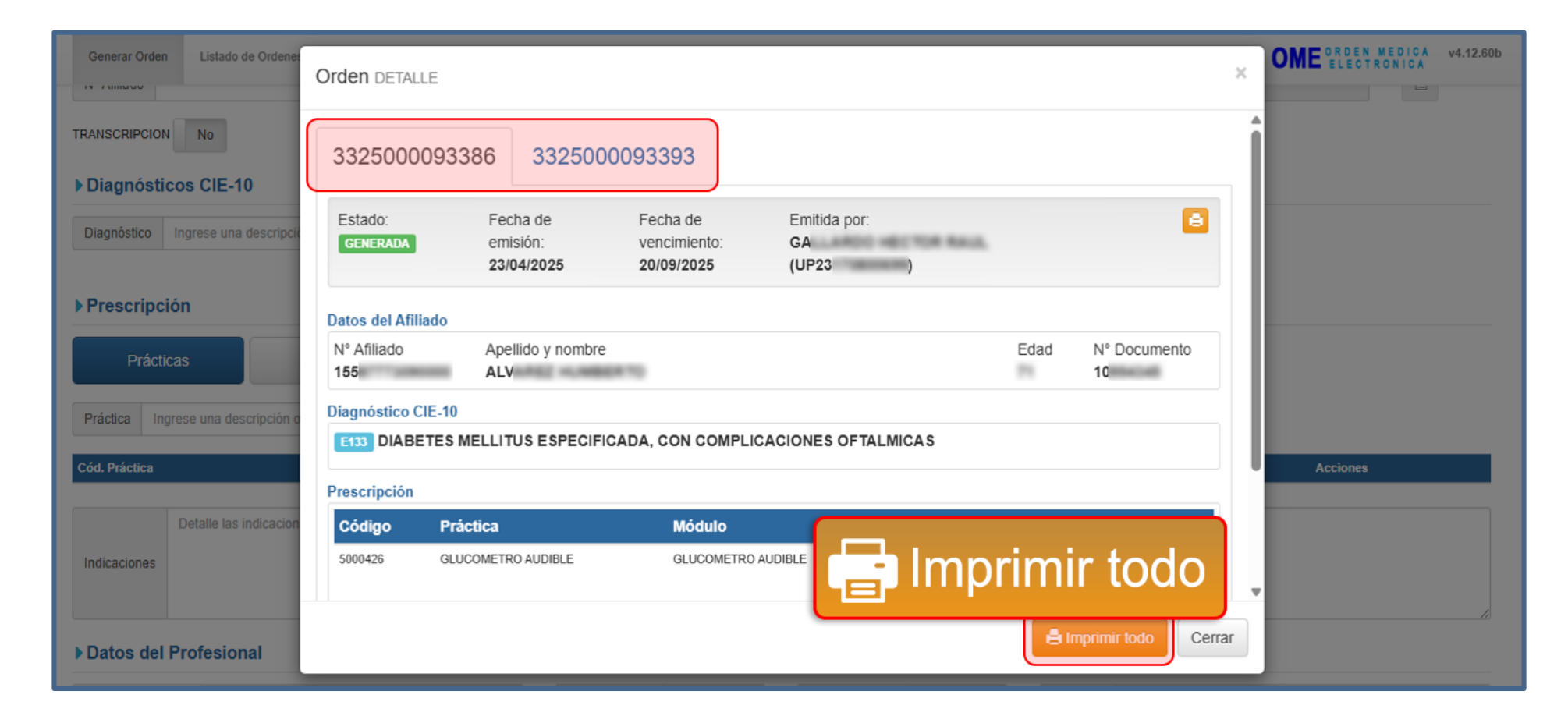

**GUÍA PARA LA PRESCRIPCIÓN DE GLUCÓMETRO AUDIBLE Y TIRAS REACTIVAS** SISTEMA DE ÓRDEN MÉDICA ELECTRÓNICA

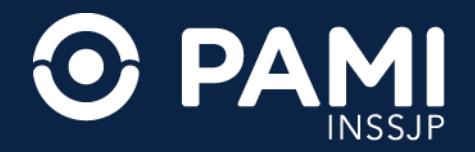

# **GENERACIÓN DE LA OME**

Para confirmar la impresión presione el botón Imprimir.

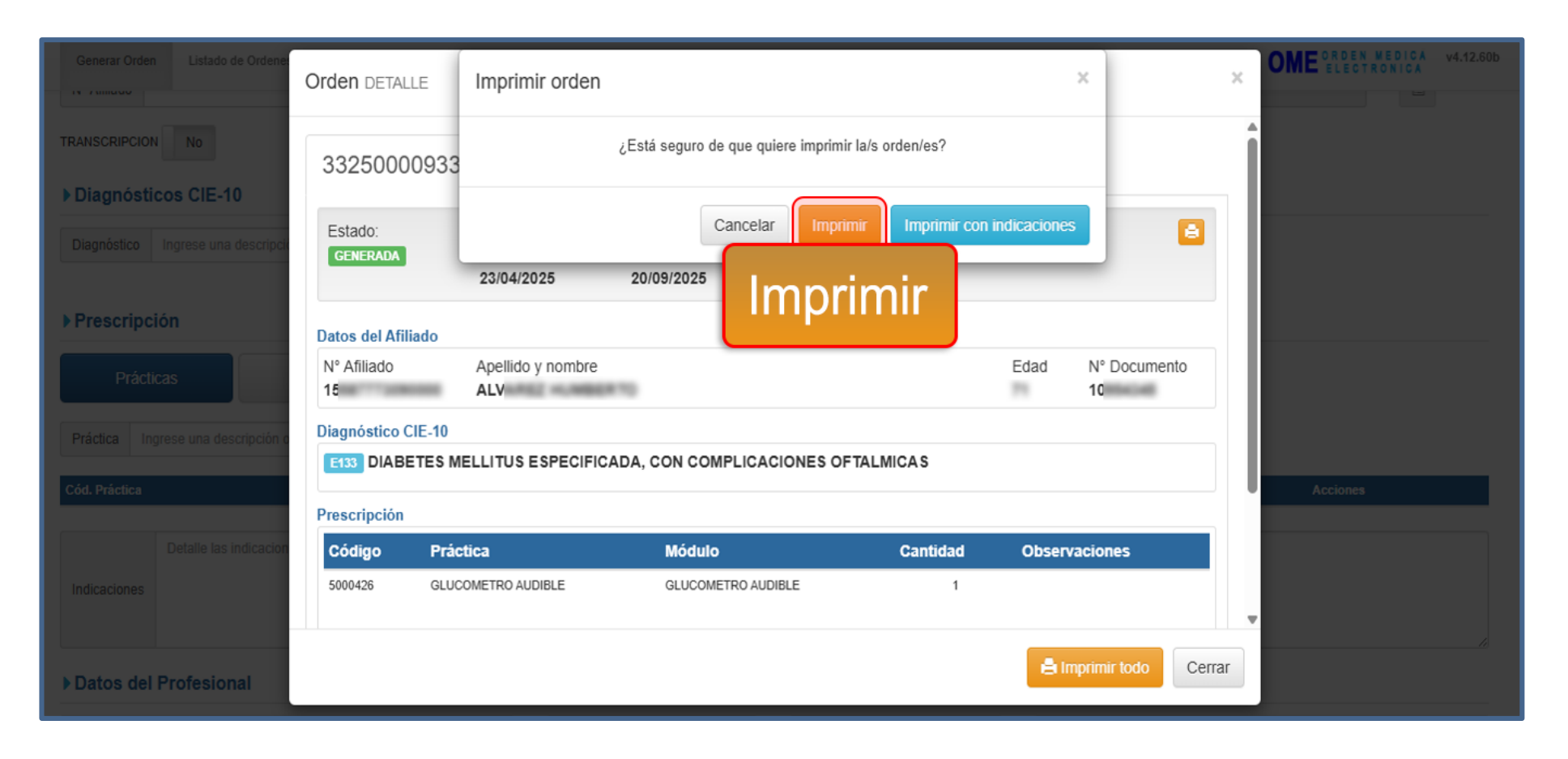

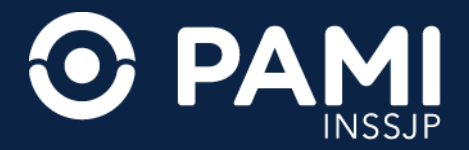

# **GENERACIÓN DE LA OME**

Una vez impresa la orden médica electrónica, deberá firmarla y sellarla. Si prescribe el glucómetro audible, y las tiras reactivas, deberá imprimir, firmar, y sellar las dos ordenes médicas electrónicas.

| TR(SCP                                                                                                    |                                                                                                    |                                                                                                    |                                        |             |                           |              |
|----------------------------------------------------------------------------------------------------|----------------------------------------------------------------------------------------------------|----------------------------------------------------------------------------------------------------|----------------------------------------|-------------|---------------------------|--------------|
| APELLEO Y NOMBRES DEL APILIADO   ALV                                                                                                    |                                                                                                    |                                                                                                    |                                        |             |                           |              |
| NUMERO DE REMEFICIARIO   15 GP   00                                                                                                    |                                                                                                    |                                                                                                    |                                        |             | FECHA DE ENVERON          | 23/04/20     |
| DIAG 1 COD.   E133 DIABETES MELLITUS ESPECIFICADA, CON COMPLI                                                                                                    | CADIONES OF T                                                                                                    | TALMICAS                                                                                                    |                                        |             |                           |              |
|                                                                                                    |                                                                                                    |                                                                                                    |                                        |             |                           |              |
| ж                                                                                                    | opulo Glucos                                                                                                    | VETRO AUDIRLE                                                                                                    |                                        |             |                           |              |
| Pri COD.   5080436 GLUCOMETRO AUDIRLE                                                                                                    |                                                                                                    |                                                                                                    |                                        |             |                           |              |
|                                                                                                    |                                                                                                    |                                                                                                    |                                        |             |                           |              |
|                                                                                                    |                                                                                                    |                                                                                                    |                                        |             |                           |              |
|                                                                                                    |                                                                                                    |                                                                                                    |                                        |             |                           |              |
|                                                                                                    |                                                                                                    |                                                                                                    |                                        |             |                           |              |
|                                                                                                    |                                                                                                    |                                                                                                    |                                        |             |                           |              |
| FEWA V SELLO ACLARATORIO PRE                                                                                                    | OFESIONAL                                                                                                    | OBSINGUES                                                                                                    | restace.                               | A 000803440 |                           |              |
|                                                                                                    |                                                                                                    |                                                                                                    |                                        |             |                           |              |
| 建筑合理的                                                                                                    |                                                                                                    |                                                                                                    |                                        |             |                           |              |
| CS726B7                                                                                                    |                                                                                                    |                                                                                                    |                                        |             |                           |              |
|                                                                                                    |                                                                                                    |                                                                                                    |                                        |             |                           |              |
| Mail Prev 32<br>BUDYOS ARES                                                                                                    |                                                                                                    |                                                                                                    |                                        |             |                           |              |
|                                                                                                    |                                                                                                    | 1                                                                                                    |                                        |             |                           |              |
| La orden médica tiene va                                                                                                    | alidez per 150                                                                                                    | ) dias desde la fi                                                                                                    | echa de emisi                          | on          | 222                       | 01015 144    |
| La orden medica tene vo     OBRA SOCIAL: \$4086     Uniced prese                                                                                                    | niklez per 150                                                                                                    | )<br>dias desde la h<br>                                                                                                    | echa de emisi<br>                      | on<br>      | 332                       |              |
|                                                                                                    | nikdez per 150                                                                                                    | dias desde la fi                                                                                                    | echa de emisi<br>                      | on<br>      | 332                       | (1424.5 14.4 |
| La orden medica tene va           OBRA SOCIAL: \$-0080           VATULEO Y ADVISIES OCL AFLERO             ALLV           VALUEO VERUNISO             VALUEO VERUNISO             VALUEO VERUNISO             VALUEO VERUNISO             VERUNISO E EXCELURISO             VALUEO VERUNISO                                                                                                    | ilidez per 150                                                                                                    | ) dias desde ia fi                                                                                                    | echa de emisi<br>                      | on<br>      | 332                       | 23/04/2      |
| La orden medica tene va     OBRA SOCIAL: \$-0000     UNICHO OVERA      POLICO V ROMENICS DEL AVLINO   ALLY      MALERO DE EDMETICS MELLITUE ENFECTIONAL COR COMM.      DAG. 1 000   E33     DAMETICS MELLITUE ENFECTIONAL COR COMM.                                                                                                    | Trun > U                                                                                                    | D dias desde la fi                                                                                                    | echa de emisi<br><br>/ 22              | on<br>      | 332                       | 23/04/20     |
| La orden medica tene va     OBRA SOCIAL: \$-6000     UniceD ontain      APTILEO Y ROMERES DEL AVLADO   ALLY      MARINO DE EXPERIMO   16     @   00      MARINO DE EXPERIMO   16     @   00      MARINO DE EXPERIMO   16                                                                                                    | And a second second sec | GL XXXI - JUJUY                                                                                                    | echa de emisi<br><br>/   22            | on<br>      | 332<br>FECHA DE DIVISION  | 23/04/20     |
| La orden medica tens va<br>OBRA SOCIAL: \$-0089<br>MULLIOV HONSING CEL AVILIO<br>MULLIOV HONSING CEL AVILIO<br>MULLIOV HONSING CEL AVILIO<br>MULLIOV HONSING CEL AVILIO<br>MULLIOV HONSING CEL AVILIO<br>MULLIOV HONSING CEL AVILIO<br>MULLIOV HONSING CEL AVILIO<br>MULLIOV HONSING CEL AVILIO<br>MULLIOV HONSING CEL AVILIO<br>MULLIOV HONSING CEL AVILIO<br>MULLIOV HONSING CEL AVILIO<br>MULLIOV HONSING CEL AVILIO<br>MULLIOV HONSING CEL AVILION<br>MULLIOV HONSING CEL AVILION<br>MULLION<br>MULLION<br>MULLIO                       | айбег рог 150<br>тил > U<br>даха сонс с огт<br>с в всастно с и                                                                                                    | GE XXXII - JUJUY                                                                                                    | echa de emisi<br><br>/   22<br>AUDIRLE | on<br>      | 332<br>FECHA DE DIVISION  | 23/04/20     |
| La orden medica tenn va     OBRA SOCIAL: 5-0080     UNICHO OFENE     MELLO Y ROMBIES DEL AFUNCO I ALV     MARICO DE GOALT CARD   15     OP   00     DIA [ 000   533     DIARTES MELLITUS ERFORMANA, CON COMPL      MODILO TIMA     MARICES MELLITUS ERFORMANA, CON COMPL      MODILO TIMA     MARICES MELLITUS ERFORMANA, CON COMPL      MODILO TIMA     MARICES MELLITUS ERFORMANA, CON COMPL      MODILO TIMA     MARICES MELLITUS ERFORMANA, CON COMPL      MODILO TIMA     MARICES MELLITUS ERFORMANA, CON COMPL      MODILO TIMA     MODILO TIMA     MODILO TIMA     MODILO TIMA     MODILO TIMA     MODILO TIMA     MODILO TIMA     MODILO                                                                                                    | THAN > U                                                                                                    | GE XXEE - JUJUY                                                                                                    | echa de emisi<br><br>/   22<br>AUDIRLE | 6n          | 332<br>FECHA DE CAMISIÓN  | 23/04/2      |
| La orden medica tens va     OBRA SOCIAL: 5-0000     UNICIO-OFICIA      MULLICO FILONISICS OCL AFULRO   ALLY      NULLICO TE DUBLICATION   15     OF   00      ING 1 COD   E133     ENANCTES MULLITUS ESPECIFICADA, CON COMPUT      MODULO TIRA      MODULO TIRA      MODULO TIRA      MODULO TIRA      MODULO TIRA      MODULO TIRA      MODULO TIRA      MODULO TIRA      MODULO TIRA      MODULO TIRA      MODULO TIRA      MODULO TIRA      MODULO TIRA      MODULO      MODULO                                                                                                    | Inter per 150                                                                                                    | D dias desde la fi<br>dias desde la fi<br>GL XXEI - JUJUY<br>TALMCAS                                                                                                    | echa de emisi<br><br>/   22<br>AUDIBLE | on          | 332<br>FECHA DE DIPESON   | 23/64/2      |
| La orden medica tene vo<br>OBRA SOCIAL: \$-6000 unused on tene<br>APTILLEO Y ROMERICS DEL AFVERO   ALLY<br>METRIC DE EXCEPTION   16 / 00   00<br>DISG 1 000   E183 BEACTIVAS FRANC ELECONTROL ALDRECE<br>MEDICIO TRO<br>MEDICIO TRO<br>MEDICIO TR | ilidez per 150                                                                                                    | CL XXXI - JULIAN                                                                                                    | echa de emisi<br><br>/   22<br>AutomLE | en<br>      | 332<br>FEOM DE DIFISION   | 23/04/2      |
| La orden medica tene vo<br>OBRA SOCIAL: \$-0080<br>VALUEDO VIRUNESCECI, VILLEO<br>VALUEDO VIRUNESCECI, VILLEO<br>INC. 1. COD.   \$13<br>DIAC. 1. COD.   \$13<br>DIAC. 1. COD.   \$13<br>DIAC. 1. COD.   \$13<br>DIAC. 1. COD.   \$13<br>DIAL SEACTIVES PARA ELICOMETING AUGUST.<br>MEDICO. 1008102<br>THAS BEACTIVES PARA ELICOMETING AUGUST.                                                                                                    | nidez per 150                                                                                                    | CL XOEL - JULIUY                                                                                                    | echa de emisi<br><br>/ 22              | en<br>      | 332<br>FECHA DE DIVESCIO  | 23/64/2      |
|                                                                                                    | Inter per 150                                                                                                    | CLUCH AUGUSTIO                                                                                                    | echa de emisi<br>                      | 6n          | 332<br>TEOM SE DARSON     | 2364/2       |
| La orden medica tene vo<br>OBRA SOCIAL: \$-6008 UNLERO PROVINCE SOCIAL: \$-6008 UNLERO PROVINCE SOCIALIZE OF 10<br>APTILLEO PROVINCE SOCIALIZEO   ALLY<br>NATION DE EXPERIMENT   16<br>PROVINCE SOCIALIZEO   ALLY<br>RECOLO TENE<br>PROVINCE SOCIALIZEO   ALLY<br>RECOLO TENE<br>PROVINCE SOCIALIZEO   ALLY<br>RECOLO TENE<br>PROVINCE SOCIALIZEO   ALLY<br>RECOLO TENE<br>PROVINCE SOCIALIZEO   ALLY<br>RECOLO TENE<br>PROVINCE SOCIALIZEO   ALLY<br>RECOLO TENE<br>PROVINCE SOCIALIZEO   ALLY<br>RECOLO TENE<br>PROVINCE SOCIALIZEO   ALLY<br>RECOLO TENE<br>PROVINCE SOCIALIZEO   ALLY<br>RECOLO TENE<br>PROVINCE SOCIALIZEO   ALLY<br>RECOLO TENE<br>PROVINCE SOCIALIZEO   ALLY<br>RECOLO TENE<br>RECOLO TENE<br>PROVINCE SOCIALIZEO   ALLY<br>RECOLO TENE<br>PROVINCE SOCIALIZEO   ALLY<br>RECOLO TENE<br>PROVINCE SOCIALIZEO   ALLY<br>RECOLO TENE<br>RECOLO TENE<br>RECOLO T                                                                                                    | ma > U                                                                                                    | CL JOR - JUJUY                                                                                                    | echa de emis<br><br>r   22<br>AUDIRLE  | on<br>      | 332<br>FEOM DE GUISON     | 23/64/2      |
|                                                                                                    | Ander por 150                                                                                                    | CL XXX - JULUY                                                                                                    | echa de emis<br><br>/  22<br>AUDIBLE   | 00          | 332<br>FEOM BE OWNERS     | 2304/2       |
|                                                                                                    | Ander per 150                                                                                                    | CLUCINETRO                                                                                                    | x008.6                                 | 00<br>      | 332<br>TEOM OF ONE ONE OF | 2304/2       |
|                                                                                                    | Interaction of the second second seco | CLUCIE CONCENTION                                                                                                    | echa de emisi<br><br>/   22<br>ADDRLE  | 00          | 332<br>1504 8 (MISC)      | 2304/2       |
|                                                                                                    | index por 150                                                                                                    | Carlos desde la fi<br>Carlos desde la fi<br>Carlos                                                                                                    | echa de emisi<br>// 22<br>AUDIRE       |             | 332<br>FEOM DE OMISON     | 2200420      |
|                                                                                                    | Index per 150                                                                                                    | CLUCHER CONTROL OF THE CONTROL OF THE CONTROL OF TH                                                                                                    | <pre>cha de emisi</pre>                | **********  | 332<br>FEOM DE DIVEON     | 2304/2       |
|                                                                                                    | Internet in the second second  | CL XXEL - AURIN                                                                                                    | AUDRLC                                 | 4.000.00    | 332<br>TEOM BE DIFFER     | 2304/2       |
|                                                                                                    | Inter per 150                                                                                                    | C. DOG - ALLEY<br>C. DOG - ALLEY<br>C. DOG | ucha da emis                           | ********    | 332<br>7104 88 684569     | 230422       |

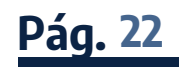

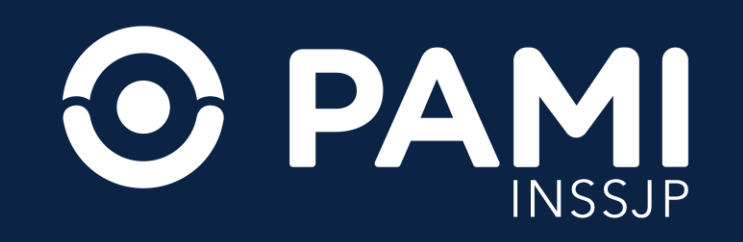